# 明細照会

お申込いただきました口座の現在残高、お引出し可能残高、前日残高、前月末残高を確認する事ができま す。

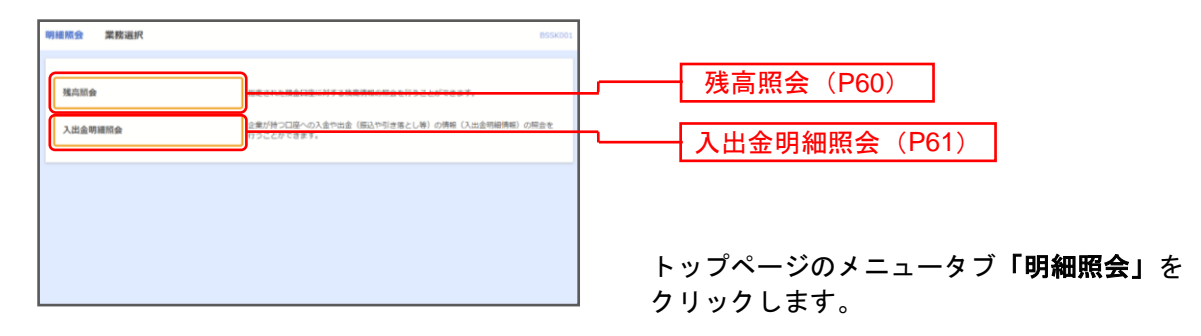

業務選択画面が表示されますので、「残高照会」 「入出金明細照会」のいずれかのボタンをクリック してください。

#### 残高照会

指定された預金口座に対する残高情報の照会を行うことができます。

※本手順はP59の続きです。

#### 手順1 口座を選択

| SARS DEER SCOOL  |                              |                 |                                          | 口座選択画面が表示されます。対象口座から照会する                                |  |  |
|------------------|------------------------------|-----------------|------------------------------------------|---------------------------------------------------------|--|--|
| 残高原会を行うには        | 口服を選択の上、「照会」ボタンを押してください。[BZD | 5001]-[A01]-[0] |                                          | 口座をチェックし、「照会用喧証番号」を入力後、<br>「 <b>照会」</b> ボタンをクリックしてください。 |  |  |
| 対象口座             |                              |                 |                                          |                                                         |  |  |
|                  |                              | 遅を最上位に留定 並び用    | : 文店名 ¥ 昇陽 ¥ (月表示)                       |                                                         |  |  |
| a.r              | 286 NB                       |                 |                                          |                                                         |  |  |
|                  |                              | 1234567         | 首生移動用口袋                                  | 动象口应                                                    |  |  |
| 0 129-8          | ット支援 (202) 単連<br>            | 1111111         | -<br>イン-ワーキット宣言                          | <b>· · · · · · · · · · · · · · · · · · · </b>           |  |  |
| 0 2323 (         | 101)                         | 1000314         | (1))(1)(1)(1)(1)(1)(1)(1)(1)(1)(1)(1)(1) |                                                         |  |  |
| [82DS001]-[891]- | [0]                          |                 |                                          |                                                         |  |  |
| 認証項目             |                              |                 |                                          |                                                         |  |  |
| Tendate          |                              |                 |                                          | ── 照会用暗証番号                                              |  |  |
|                  |                              |                 |                                          |                                                         |  |  |
| [8205001]-[C91]- | 0]                           |                 |                                          |                                                         |  |  |
| [BZDS001]-[Z91]- | [0]                          |                 |                                          |                                                         |  |  |
|                  |                              | >               |                                          |                                                         |  |  |

#### 手順2 照会結果

| 「自然会 旅会稿果」<br>迎を選択 取会稿具<br>指定した口座の単新の換高です<br>期会稿果を確認の上、以下の口 | 。<br>                                           | 照会結果画面が表示されますので、照会結果をご確<br>ください。 |  |  |
|-------------------------------------------------------------|-------------------------------------------------|----------------------------------|--|--|
| 対象口座                                                        |                                                 |                                  |  |  |
|                                                             | 室太振込楼                                           |                                  |  |  |
| 照会口座                                                        | 約72営業部(002) 当座 1004037                          |                                  |  |  |
| 照会結果                                                        |                                                 |                                  |  |  |
|                                                             |                                                 |                                  |  |  |
| 04月27日の預金残高                                                 | 200,391,102円                                    |                                  |  |  |
| 04月27日の宿金残高<br>お引き出し可能会領                                    | 200,391,102円<br>200,391,102円                    | 照会結果                             |  |  |
| 04月27日の預金残高<br>お引き出し可能含額<br>04月26日の預金頻高                     | 200.393,10217<br>200.393,10217<br>200.393,10217 | 照会結果                             |  |  |

※「振込振替へ」ボタンをクリックすると、指定した口座から振込振替のお取引を続けて行うことができます。

※「印刷」ボタンをクリックすると、印刷用PDFファイルが表示されます。

### 入出金明細照会

代表・関連口座への入金や出金(振込や引き落とし等)の情報(入出金明細情報)の照会を行うことができます。

※本手順はP59の続きです。

#### 手順1 条件指定

| 入出金明網照会 条件指定 BNMR00                         |             |            |         | タル北宁両西がまテキャます 対免口広から昭合する                                                 |  |  |
|---------------------------------------------|-------------|------------|---------|--------------------------------------------------------------------------|--|--|
| <u>条件能定 服金結果</u>                            |             |            |         | 宋件指正画面が衣示されまり。対象口座から照云りる                                                 |  |  |
| 対象口座、現会条件を選択の上、「現会」ボタンを押してください。[BNI<br>対象口座 | MR001]-[A01 | ]-[0]      |         | ロ座をチェックし、照会条件(下記の表参照)から<br>会対象を選択後、「照会用暗証番号」を入力して、「<br>会」ボタンをクリックしてください。 |  |  |
|                                             |             |            |         |                                                                          |  |  |
| 潮田 ≭母名                                      | 代表口座を最      | 上位に固定並び順:支 |         |                                                                          |  |  |
| 育山支保(100)                                   | 普通          | 1234567    | 資金移動用口座 |                                                                          |  |  |
| インターネット支店 (202)                             | 普通          | 1111111    | -       | 月                                                                        |  |  |
| _ 量形支店(001)                                 | 普通          | 1000314    | 代表口座    |                                                                          |  |  |
| [BNMR001]-[B91]-[0]                         |             |            |         |                                                                          |  |  |
| 照会条件                                        |             |            |         |                                                                          |  |  |
| ◎ 期間で描定 当月 ▼                                |             |            |         | 四合久川                                                                     |  |  |
| すべての明確を現会 日付範囲で描定                           | 10 tr       | 8          | T 25    |                                                                          |  |  |
|                                             |             |            |         |                                                                          |  |  |
| 未想会の財控を開会 〇 期間で描定 すべて                       |             |            |         |                                                                          |  |  |
| [BNMR001]-[C91]-[0]                         |             |            |         |                                                                          |  |  |
| 2011年1月                                     |             |            |         |                                                                          |  |  |
| 服金用端註書号 必須                                  |             |            |         |                                                                          |  |  |
| [BNMR001]-[D91]-[0]                         |             |            |         |                                                                          |  |  |
| [BNMR001]-[Z91]-[0]                         |             |            |         |                                                                          |  |  |
|                                             |             |            |         | · · · · · · · · · · · · · · · · · · ·                                    |  |  |
|                                             |             | >          |         |                                                                          |  |  |

|           | 照会条件    |                                        |  |  |  |  |  |  |
|-----------|---------|----------------------------------------|--|--|--|--|--|--|
| すべての明細を照会 | 当月      | 当月分の全明細を照会可能。(当月1日より当日まで可能)            |  |  |  |  |  |  |
|           | 前月      | 前月分の全明細を照会可能。(前月1日より前月末日まで可能)          |  |  |  |  |  |  |
|           | 前々月     | 前々月分の全明細を照会可能。(前々月1日より前々月末日まで可能)       |  |  |  |  |  |  |
|           | 最近1週間   | 最近1週間分の全明細を照会可能。(最長6日前より可能)            |  |  |  |  |  |  |
|           | 日付範囲で指定 | 選択した日付指定内の全明細を照会可能。(前々月1日より当日まで日付指定可能) |  |  |  |  |  |  |
| 未照会の明細を照会 |         | 未照会明細が照会可能。                            |  |  |  |  |  |  |

## 手順2 照会結果

| ****                                                                      | NE MER                                           |               |                |                    |                                 |             | ] 照会結果画面が表示されますので、照会結果をご確認く |
|---------------------------------------------------------------------------|--------------------------------------------------|---------------|----------------|--------------------|---------------------------------|-------------|-----------------------------|
| ご飯をの条件による部合結果です。<br>熱会相関を検問の上、以下の口厚を支払口浸として飯込飯舗を行う場合は、「飯込飯舗〜」ボタンを押してください。 |                                                  |               |                |                    | Pしてください。                        |             | ださい。                        |
| 対                                                                         | 象口座                                              |               |                |                    |                                 |             |                             |
| 3                                                                         | <b>盗鸟无名                                     </b> |               |                |                    |                                 |             |                             |
|                                                                           | 居会口語 約5万営業部(002) 当座 1004037                      |               |                |                    |                                 |             |                             |
| 照会条件                                                                      |                                                  |               |                |                    |                                 |             |                             |
|                                                                           | 5会対象 学べての問題 2021年04月12日 ~ 2021年04月27日            |               |                |                    |                                 |             |                             |
| 照                                                                         | 照会结果                                             |               |                |                    |                                 |             |                             |
| \$                                                                        | + 助定日<br>(起界日)                                   |               |                |                    | 金融機関名<br>支店名                    | ##          |                             |
| 00                                                                        | 1 2021年04月21日                                    |               | 300,000        | 取立入金               |                                 | HJ97 000002 |                             |
| 003                                                                       | 2 2021年04月21日                                    |               | 40,000         | 搬込                 | 29 <del>5</del> ° #9439<br>8090 | 7933, 545   | 昭会結果                        |
| 00                                                                        | 1 2021年04月22日                                    |               | 100,000        | 入金                 |                                 | 29947032    |                             |
| 003                                                                       | 2 2021年04月22日                                    |               | 102            | λ <u>e</u>         |                                 | 29943932    |                             |
| 003                                                                       | 3 2021年04月22日                                    | 50,000        |                | 出金                 |                                 |             |                             |
|                                                                           | <del>681</del>                                   | 1件<br>50,000円 | 4件<br>440,102円 | 張高<br>200,391,102円 | ]                               |             |                             |
|                                                                           |                                                  |               |                | ファイル取得:            | ▲ ANSER-API形T                   | ;) 🔺 CSV形式  |                             |
|                                                                           |                                                  | く ホームへ        | く 条件指          | 徒へ                 | 振込振替へ                           | ē ÉMA       |                             |

- ※「振込振替へ」ボタンをクリックすると、指定した口座から振込振替のお取引を続けて行うことができます。 ※「ANSER-API形式」若しくは「CSV形式」によりファイルを取り込むことができます。
- ※「印刷」ボタンをクリックすると、印刷用PDFファイルが表示されます。